## Logowanie użytkownika

## Aby zalogować się do systemu Egzaminator należy:

1. Używając przeglądarki Google Chrome lub Mozilla Firefox wejść na stronę *egzaminator.ksdo.gov.pl* i kliknąć przycisk *Zaloguj*<sup>1</sup>.

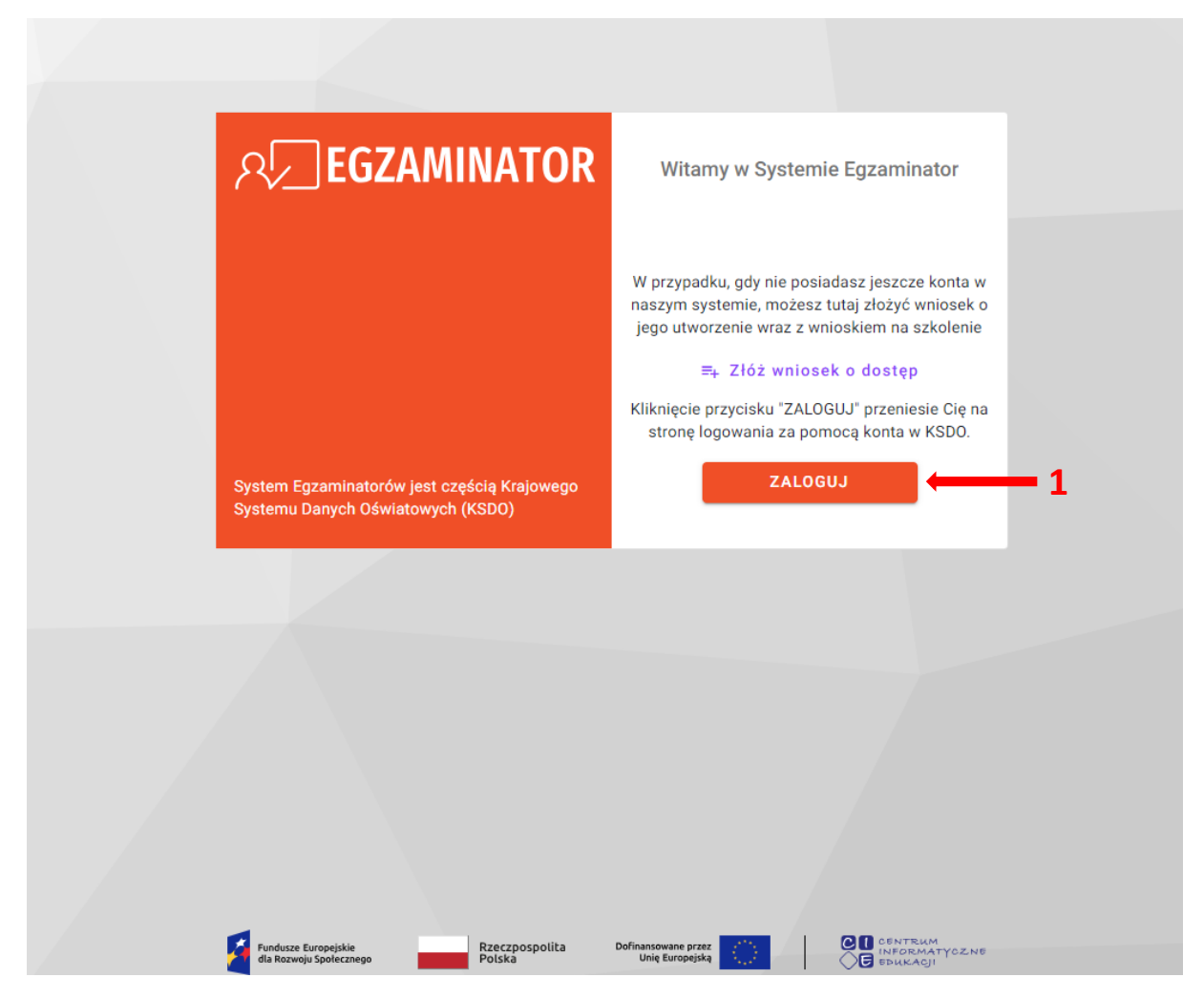

- 2. Zostaniemy przeniesieni na stronę logowania za pomocą konta w KSDO.
- 3. Wprowadzić login egzaminatora w polu *Login*<sup>2</sup> i aktualne hasło w polu *Hasło*<sup>3</sup>.
- W przypadku problemów z dostępem upewnić się, czy połączenie z Internetem działa poprawnie, a następnie, jeżeli zaistnieje taka konieczność, skorzystać z opcji Utwórz konto lub odzyskaj dane logowania<sup>4</sup>.
- 5. Po wypełnieniu pól kliknąć przycisk Zaloguj <sup>5</sup>.

| Krajowy System Danych Oświatowych                      | Podaj dane logowania                                 |
|--------------------------------------------------------|------------------------------------------------------|
| $2 \longrightarrow 3 \longrightarrow$                  | Login*                                               |
|                                                        |                                                      |
| 4                                                      | Utwórz konto lub odzyskaj dane logowania ZALOGUJ — 5 |
|                                                        |                                                      |
|                                                        |                                                      |
| Fundusze Europejskie<br>dla Rozwoju Społecznego Polska |                                                      |